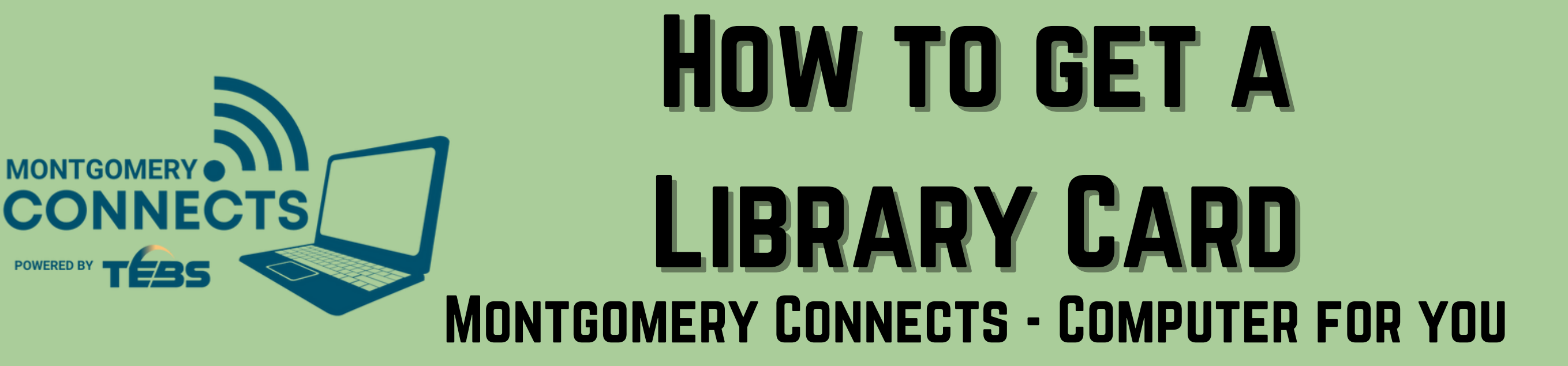

2

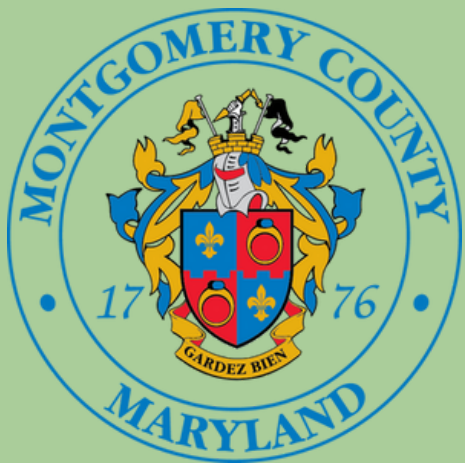

Go to the Library website: mcpl.link/library-card

**3** Under the personal details section Click on "Home library" then select the library closest to you

| ccount           |                                  |   |
|------------------|----------------------------------|---|
|                  |                                  |   |
| Your personal    | details                          |   |
| Library          |                                  |   |
| Library          |                                  |   |
| Expiration date: |                                  |   |
|                  |                                  | _ |
| Home library:    | Aspen Hill                       | ~ |
|                  | Aspen Hill                       | ^ |
| Identity         | Chevy Chase                      |   |
| ,                | Damascus                         |   |
| Surname:         | Davis (North Bethesda)           |   |
|                  | Gaithersburg                     |   |
|                  | Germantown                       |   |
| First name:      | Kensington Park                  |   |
|                  | Long Branch                      |   |
|                  | Maggie Nightingale (Poolesville) |   |
| Date of birth:   | Connie Morella (Bethesda)        |   |

Scroll down to the section where it says "Digital Library Card" and press the blue button "Get A Digital Library Card Now"

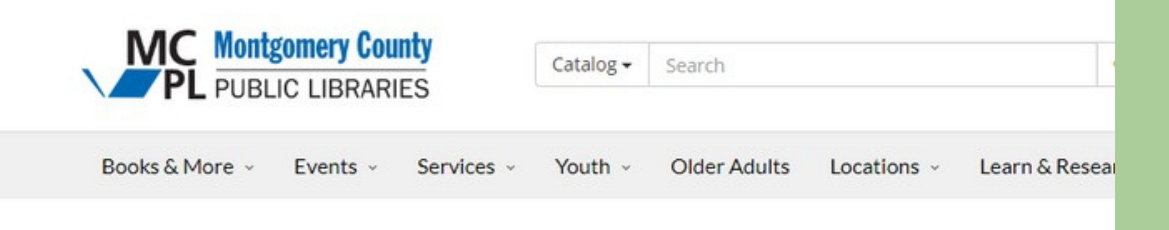

## **Get A Library Card**

Your MCPL library card is the key to borrowing materials, downloading e-books, audiobooks, music, using our research databases and online learning tools, and much more.

## Regular (Full-Service) Library Card

Register in person at any branch, bringing <u>proof of address and a photo ID</u>. You may bring a completed <u>printable registration form</u> (also available in <u>Spanish</u>), but it is not required.

## **Digital Library Card**

The Digital Library Card may be used to place holds on desired titles and use most online services. *If you already have an active MCPL library card*, you do not need to apply for a Digital Library Card.

Get A Digital Library Card Now

 Other names:
 Marilyn J. Praisner (Burtonsville)

 Noyes Library for Young Children

 Olney

 Potomac

 Main address

 Address:

 Address:

 Twinbrook

 Wheaton

The Identity section is to know who you are! Enter your Last name (where it says Surname), First Name, and Date of Birth

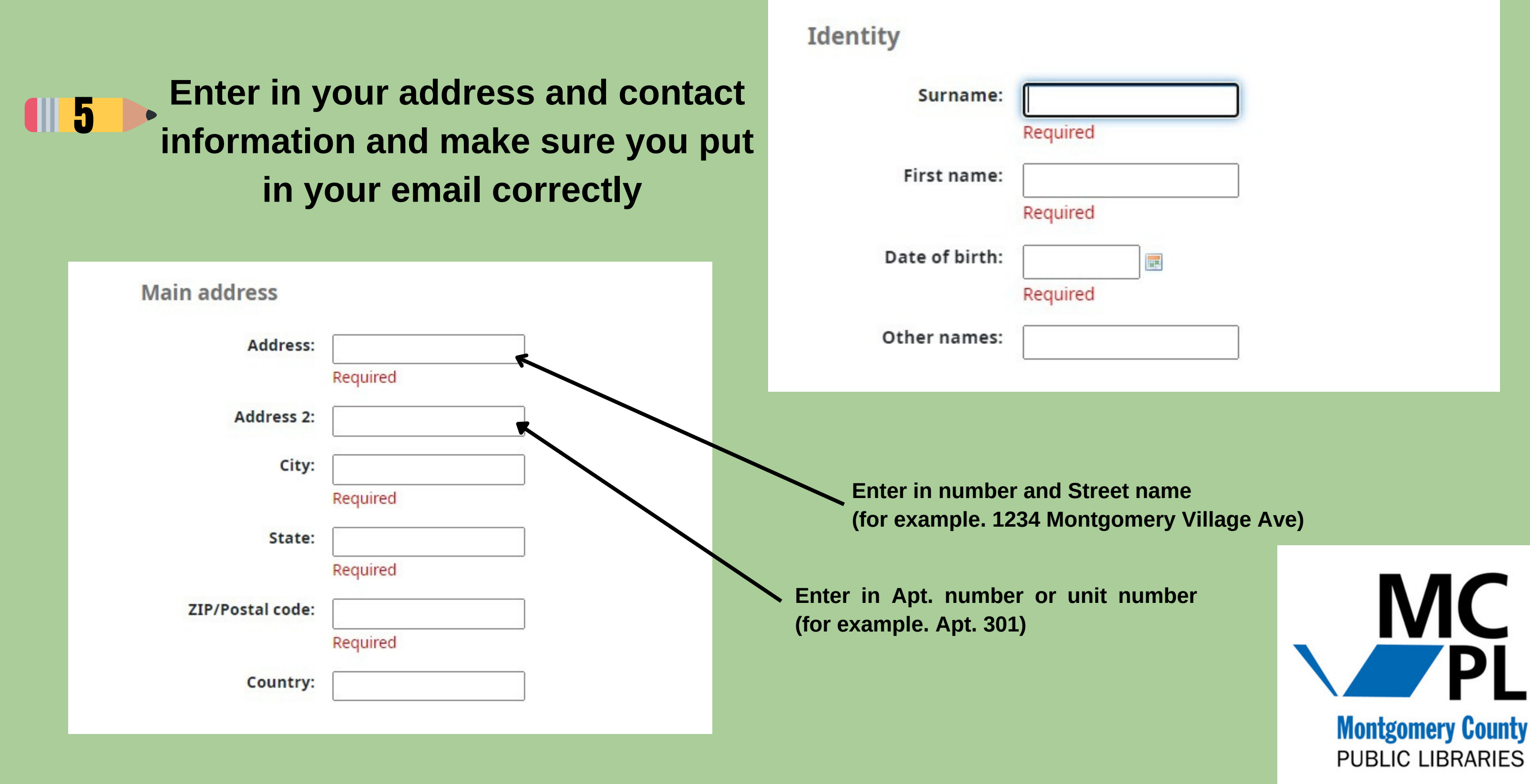

A. Create a Password that has more than 3 characters (you can use your birthday or birth year)

B. The verification code is located in the area circled in the image below. Type the verification code listed on your form in the "Verification:" box.

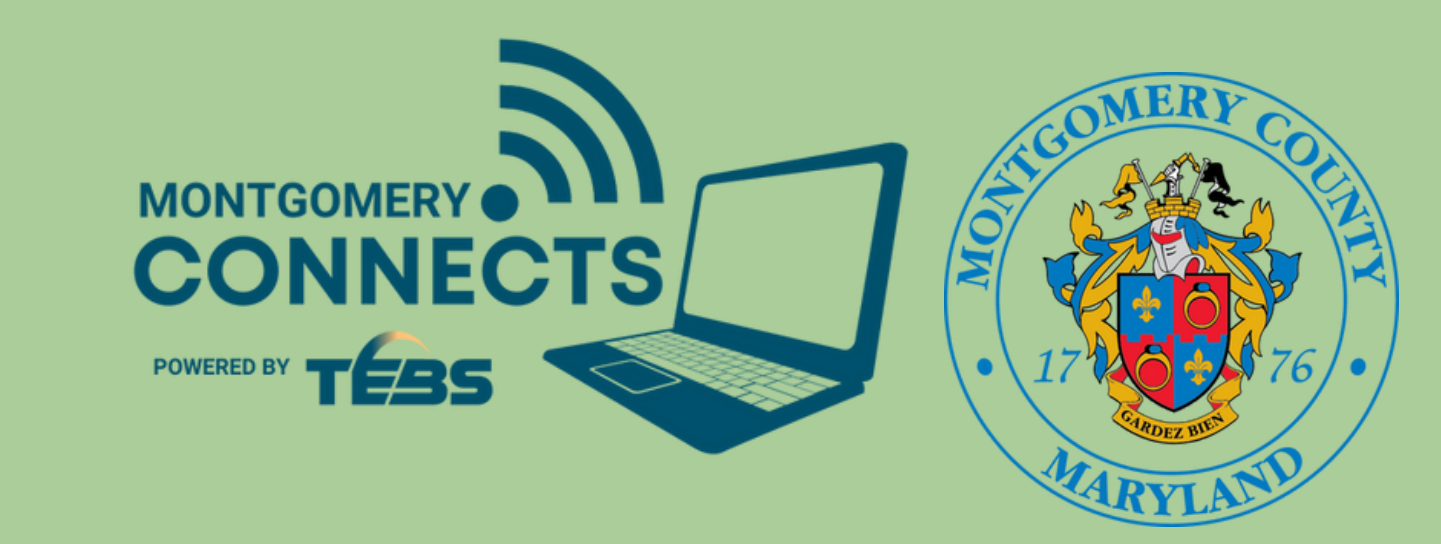

| C. After<br>Submit | you | completed | all | the | fields | click |
|--------------------|-----|-----------|-----|-----|--------|-------|
|                    |     |           |     |     |        |       |

| Password must conta | in at least 5 characters                                                 |  |
|---------------------|--------------------------------------------------------------------------|--|
| Password:           |                                                                          |  |
|                     | Required                                                                 |  |
| Confirm password:   |                                                                          |  |
|                     | Required                                                                 |  |
| Verification        |                                                                          |  |
| Verification:       |                                                                          |  |
|                     | Required                                                                 |  |
|                     | Please type the following characters into the preceding box <b>EBBEC</b> |  |

8 Once you find the email, click on the link in the email to confirm

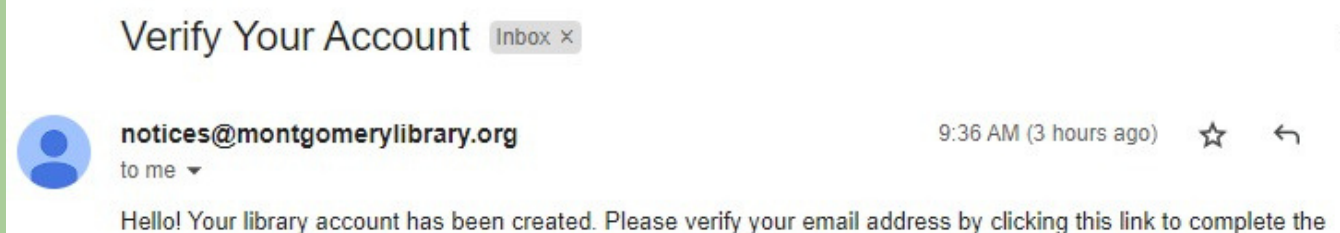

You should see a screen asking you 7 to confirm your registration. Next, go to your email and search for an email from: notices@montgomerylibrary.com

Home > Register a new account

**Please confirm your registration** 

A confirmation email will be sent shortly to the email address

[Your Email] Your account will not be activated until you follow the link provided in the confirmation email.

signup process: https://montgomery.bywatersolutions.com/cgi-bin/koha/opac-registration-verify.pl?token= a4e0ec2547d8dec6ce596f4667e688f5 If you did not interest, you may safely ignore this one-time message. The request will expire shortly. → Forward ← Reply

> It should take you to a screen that 9 says "Registration Complete" along with the password you created and your Card number!

Remember to write down your card number because you will need it to register for your free computer

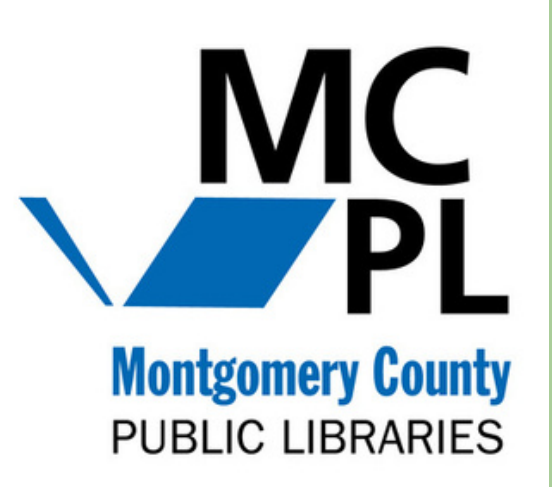

6

## **Registration complete!**

You have successfully registered your new account.

To log in, use the following credentials:

Password: Apple123\*

Card number: 5609800000058157

Please note your library card number and password